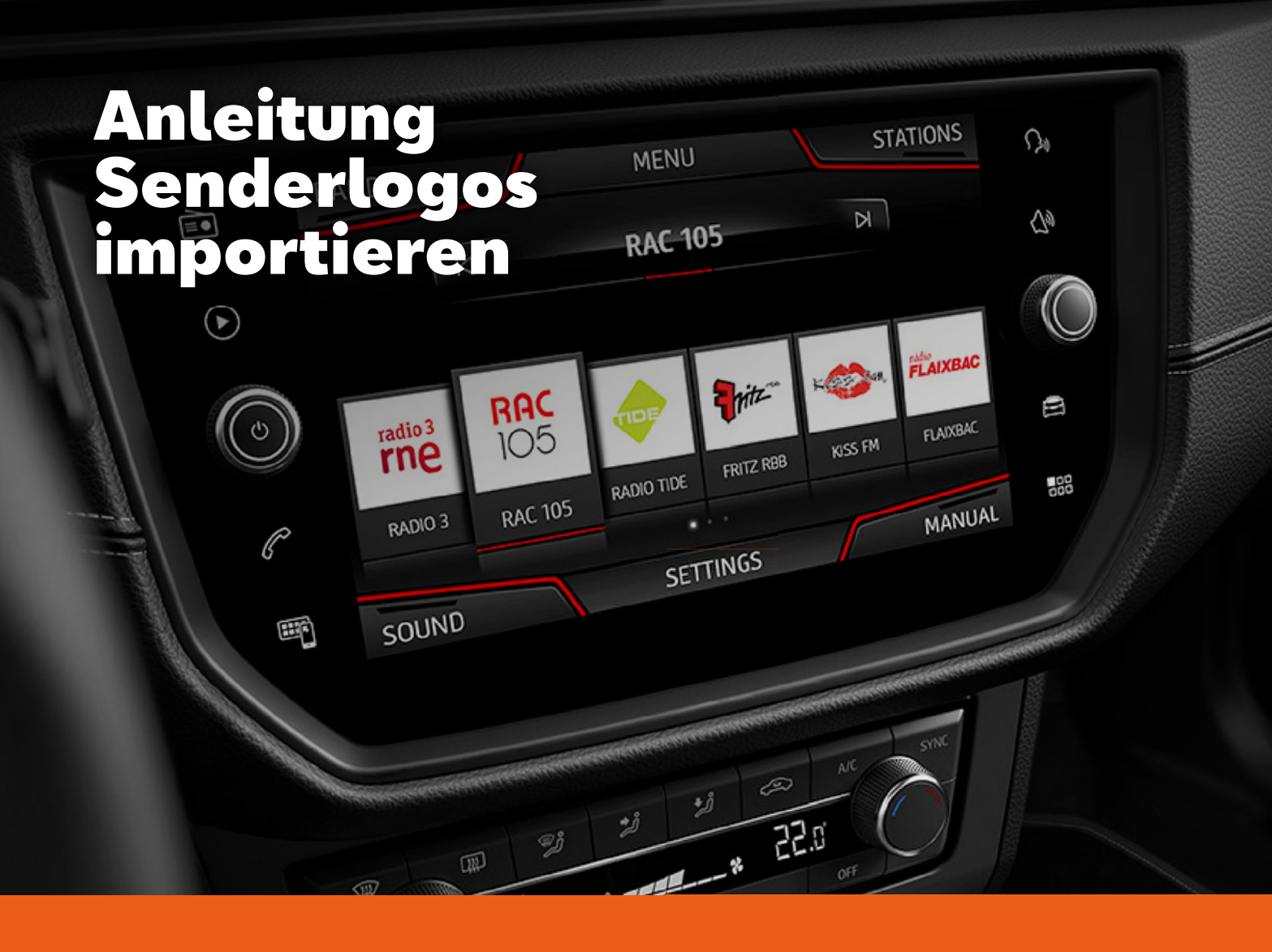

## **Die Installation ist kinderleicht:**

- . Laden Sie die Zip-Datei auf Ihren Rechner herunter.
- . Entpacken Sie die Zip-Datei und wählen Sie die Logos Ihrer Wunschsender aus.
- . Kopieren Sie die Logos auf ein kompatibles Speichermedium (z. B. SD-Karte).
- . Verbinden Sie das Speichermedium mit Ihrem SEAT Soundsystem und importieren Sie die Senderlogos.
- . Wählen Sie dazu im Soundsystem den Punkt "Setup" aus und gehen Sie dann auf "Senderlogos".
- . Tippen Sie einen Sender an, der mit einem Logo dargestellt werden soll.
- . Wählen Sie nun auf dem Speichermedium das entsprechende Logo aus.
- . Wiederholen Sie diesen Vorgang für weitere Logos beliebig oft.
- . Durch Drücken der Taste "Radio" können Sie den Bereich verlassen und gelangen zurück zum Hauptmenü.
- . Entfernen Sie nun das Speichermedium.

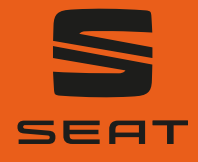